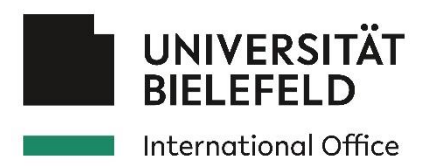

# Bewerbung für Erasmus+ Auslandssemester im akad. Jahr 2024/25 mit Mobility Online - Anleitung für Studierende

Das Bewerbungsverfahren für Erasmus+ Auslandssemester an Partnerhochschulen läuft über die Datenbank Mobility Online.

In diesem Bewerbungsverfahren (Bewerbungsfrist 31.01.2024, Öffnung des Portals voraussichtlich am 10.01.2024) können Sie sich für ein Erasmus+ Auslandssemester im WiSe 2024/25 und/oder SoSe 2025 bewerben. Mit dieser Anleitung erläutern wir Ihnen die wichtigsten technischen Schritte im Bewerbungsverlauf.

Wir wünschen Ihnen viel Erfolg bei der Bewerbung!

Ihr International Office

# Suche nach Partnerschaften über die Weltkarte

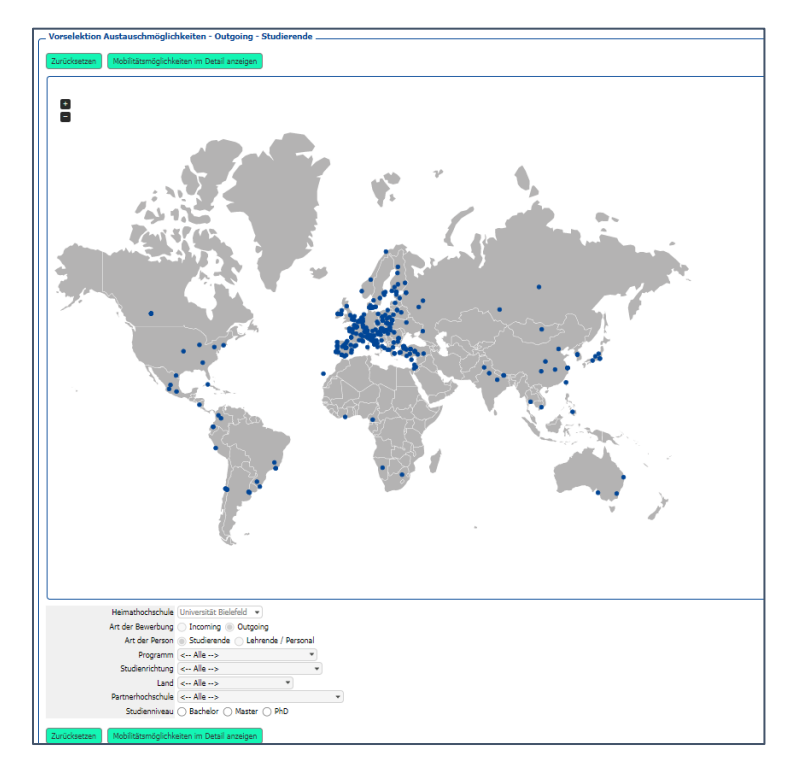

Bevor Sie Ihre Bewerbung erstellen, können Sie sich auf unserer Weltkarte über Partnerhochschulen und bestehende Kooperationen informieren: <u>Mobility-Online Portal (service4mobility.com)</u>

Sie können dort nach Studienrichtungen, Studienniveaus und Regionen filtern und so die für Sie in Frage kommenden Partnerhochschulen ermitteln.

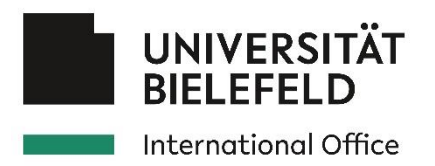

# Das Bewerbungsformular

Im ersten Schritt tragen Sie Ihre Bewerbungsdaten in das Bewerbungsformular ein:

https://www.service4mobility.com/europe/BewerbungServlet?identifier=BIELEFE01&kz\_bew\_pers=S &kz\_bew\_art=OUT&aust\_prog=SMS&sprache=de

Das Bewerbungsformular steht Ihnen ausschließlich während des Bewerbungszeitraums (ab vorauss. 10.01.2024 bis 31.01.2024) online zur Verfügung.

WICHTIG: Geben Sie bei "Fakultät" und "Studienrichtung" die Fakultät an, über die Sie sich in diesem Formular bewerben wollen. Nach diesen Angaben richten sich die im Formular zur Auswahl stehenden Partnerhochschulen.

Geben Sie im Formular die von Ihnen gewünschten Gasthochschulen nach Priorität an. Sie können bis zu drei Hochschulen auswählen (Wunschuniversität 1, 2 und 3)

| Daten zum Studium         |                        |                                   |                    |
|---------------------------|------------------------|-----------------------------------|--------------------|
|                           | Matrikelnummer         | *                                 |                    |
| Land der Heimathochschule |                        | Deutschland                       | -                  |
|                           | Heimathochschule       | BIELEFE01 - Universität Bielefeld | •                  |
|                           | Fakultät               | < Bitte Auswahl treffen>          | ▼ <sup>A Z</sup> * |
|                           | Studienrichtung        | < Bitte Auswahl treffen> 💌        |                    |
| Anzahl bisher abs         | olvierter Studienjahre | *                                 |                    |
|                           |                        |                                   |                    |
|                           | Studienniveau          | < Bitte Auswahl treffen> 💌        |                    |

Möchten Sie sich an einer weiteren Fakultät bewerben, erstellen Sie bitte eine separate Bewerbung für diese Fakultät.

Geben Sie im Formular diese weitere Bewerbung wahrheitsgemäß an:

| Bewerbung auch in einer anderen Studienrichtung? | ● Ja ○ Nein      |   |  |
|--------------------------------------------------|------------------|---|--|
| Wenn ja: in welcher                              | < Keine Auswahl> | - |  |

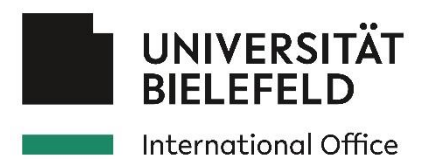

# Registrierung und Vervollständigung der personenbezogenen Daten

Sobald Sie Ihr Bewerbungsformular verschickt haben, erhalten Sie eine automatisch generierte E-Mail mit der Aufforderung, sich in Mobility Online zu registrieren. Folgen Sie den entsprechenden Anweisungen zur Registrierung.

Sie haben damit dauerhaften Zugang, den Sie (bei einer erfolgreichen Bewerbung) immer wieder vor, während und nach ihrem Auslandsaufenthalt benötigen werden.

Mit dem Zugang gelangen Sie in den sogenannten "Workflow", in dem Sie in einer "to do"-Liste einen Überblick über die von Ihnen bzw. der Fakultät oder dem IO zu erledigenden Schritten haben:

| Γ | ₽ 🌣 | Vor dem Aufenthalt - Bewerbung und Registrierung  |                                                                                                    |            |                      |                                                                 |
|---|-----|---------------------------------------------------|----------------------------------------------------------------------------------------------------|------------|----------------------|-----------------------------------------------------------------|
|   |     | 🗱 Online Bewerbung                                | Image: A start of the start of the start | 27.10.2022 |                      | Anzeigen/Ändern der Bewerbung                                   |
|   |     | Bestätigungs-Email über online Bewerbung erhalten | <b>~</b>                                                                                                    | 27.10.2022 | Automatisch erstellt |                                                                 |
|   |     | 🗱 Online Registrierung                            |                                                                                                    | 27.10.2022 |                      |                                                                 |
|   |     | 🔅 Persönliche Daten vervollständigt               |                                                                                                    |            |                      | <u>Hier: Eingabe der persönlichen</u><br>Daten vervollständigen |

Im nächsten Schritt vervollständigen Sie im Portal Ihre personenbezogenen Daten (u.a. Bankdaten, Heimatadresse).

### Upload der Bewerbungsunterlagen

Um Ihre Bewerbung zu vervollständigen, müssen Sie nun in Mobility Online nacheinander Ihre Bewerbungsunterlagen hochladen:

- Tabellarischer Lebenslauf
- Motivationsschreiben
- Transcript of Records
- Sonstige Unterlagen (optional)

Bitte beachten Sie genauere Informationen Ihrer Fakultät zu den einzureichenden Unterlagen auf den jeweiligen Websites.

Bestätigen Sie am Ende, dass Ihre Unterlagen nun vollständig sind, und Sie sie nicht weiter bearbeiten wollen. Damit versenden Sie Ihre Unterlagen an Ihre Fakultät zur Prüfung und weiteren Bearbeitung.

#### Erst jetzt ist Ihre Bewerbung vollständig!

| Tabellarischer Lebenslauf hochgeladen                                 |                      | 03.11.2022             | Testbewerber 4                   | <u>Hier: Tabellarischen Lebenslauf</u><br><u>hochladen</u>                                         | *    |
|-----------------------------------------------------------------------|----------------------|------------------------|----------------------------------|----------------------------------------------------------------------------------------------------|------|
| Motivationsschreiben hochgeladen                                      |                      | 03.11.2022             | Testbewerber 4                   | Hier: Motivationsschreiben hochladen                                                               | *    |
| llten Sie als Studierende*r im ersten Semester noc                    | h kein Transcript ha | ben, erstellen Sie bit | te eigenständig eine Liste der v | von Ihnen belegten Kurse und laden diese h                                                         | och. |
| Transcript of Records hochgeladen                                     |                      | 03.11.2022             | Testbewerber 4                   | Hier: Transcript of Records hochladen                                                              | *    |
| Sonstige Unterlagen hochladen (optional)                              |                      |                        |                                  | <u>Hier: Weitere Unterlagen</u><br>( <u>Sprachzeugnis, Empfehlungsschreiben</u><br>o.Ä. hochladen) | *    |
| Bestätigung erfolgt, dass Bewerbungsunterlagen vollständig vorliegen. |                      |                        |                                  | <u>HIER: Vollständigkeit der</u><br>Bewerbungsunterlagen bestätigen                                | *    |

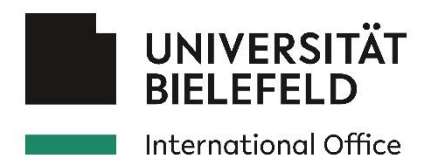

# Auswahlprozess

Nach Ablauf der Bewerbungsfrist am 31.01.2024 wird dann Ihre Fakultät Ihre Bewerbung prüfen.

Nach einer formalen Prüfung findet der inhaltliche Auswahl- und Zuteilungsprozess statt, in dem Sie entweder

- Per E-Mail eine **Zusage** zu einer Ihrer drei Wunschhochschulen erhalten. Sie bestätigen dann Ihrerseits den Platz in Mobility Online oder lehnen ihn ab.
- Per E-Mail eine **Absage** erhalten.
- Per E-Mail einen **Alternativvorschlag** erhalten, den Sie per E-Mail bestätigen oder ablehnen und anschließend in Mobility Online noch einmal bestätigen müssen.

Nach der erfolgreichen Bewerbung werden Sie durch das International Office an der Partnerhochschule angemeldet. In den folgenden Wochen erhalten Sie dann weitere Informationen zu den nächsten Schritten durch das International Office, Ihre Fakultät und Ihre Partnerhochschule.

# Kontakt

• Bei technischen Fragen/Problemen wenden Sie sich bitte an das International Office:

| Jessica Kriger und Anna Rusche: | jessica.kriger@uni-bielefeld.de, 106-67818 |
|---------------------------------|--------------------------------------------|
| oder an das ERASMUS-Team:       | erasmus-outgoings@uni-bielefeld.de         |

• Bei inhaltlichen Fragen zu Ihrer Bewerbung wenden Sie sich bitte an die Fakultät, über die Sie sich für Ihr ERASMUS-Auslandssemester bewerben möchten.